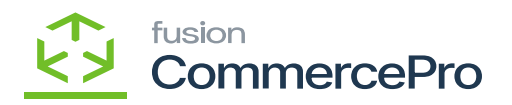

## Ignore Duplicate

You can create different customer with the same email Id if the **[Ignore Duplicate]** radio button is enabled.

- 1. You need to navigate to the customer screen.
- 2. Create the customer ID.

| Acumatica               | Search Q 🕐 Revulan Two Products v                                                                                                    | 11/20/2023<br>12:13 AM | - 0   | ) 💄 admin     | admin 🗸 |
|-------------------------|----------------------------------------------------------------------------------------------------|------------------------|-------|---------------|---------|
| Tavorites               | Custamers<br>MANI - Mani                                                                                                    | NOTES                  | FILES | CUSTOMIZATION | TOOLS - |
| 🕑 Data Views            | ← □ □ ○ + □ ○ × K < > > N VIEWACCOUNT ···                                                                                                    |                        |       |               |         |
| Time and Expenses       | - Customer ID     - Customer ID     - Customer Status     - Active     - Customer Status     - Customer Status     - Customer S |                        |       |               | ^       |
| Finance                 | GENERAL FINANCIAL BILLING SHIPPING LOCATIONS PRIVMENT METHODS CONTACTS BALESPERSONS ATTRIBUTES ACTIVITIES GLACCOUNTS KENSIUM COMMERCE                                                                                                    | MAILING & PRIF         | ITING | ORDER SUMMAR  | 8Y 8    |
| \$ Banking              | ACCOUNT INFO FRIMARY CONTACT                                                                                                    |                        |       |               |         |
| Projects                | Account Name     Matri     Name     First Name     Last Name     Last Name                                                                                                    |                        |       |               |         |
| Payables                | ACCOUNT ADDRESS Email 22 ADDRESS LOOKUP Business 1 v                                                                                                    |                        |       |               |         |
| Receivables             | Address Line 1: Cell ~  Address Line 2:                                                                                                    |                        |       |               |         |
| Customization           | City Datase D                                                                                                    |                        |       |               |         |
| Sales Orders            | Postal Code:<br>• Country: US-United States of America                                                                                                    |                        |       |               |         |
| Purchases               | ADDITIONAL ACCOUNT INFO                                                                                                    |                        |       |               |         |
| Inventory               | Butness 2 v                                                                                                    |                        |       |               |         |
| 2 <sup>\$</sup> Payroll | Account Email manif23@fest.com                                                                                                    |                        |       |               |         |
| Dashboards              | Est Ref Nac:                                                                                                    |                        |       |               |         |
| Commerce Connec         |                                                                                                    |                        |       |               |         |
| 🔆 Kensium License       |                                                                                                    |                        |       |               |         |
| (                       |                                                                                                    |                        |       |               |         |

## 1St Customer

1. Since the radio button is enabled, there is not an error displayed in the second customer's **[Account Mail].** 

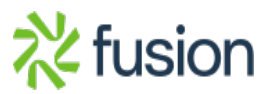

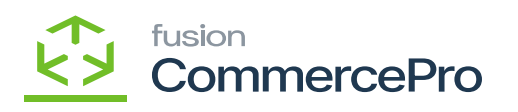

| • Acumatica                  | Search                             | ৎ গু                          |                                  |                      |            |                     | Revision Two Products<br>Products Wholesale | 11/20/2023<br>12:13 AM | 💿 💄 admin adm    | n 🗸 🔍    |
|------------------------------|------------------------------------|-------------------------------|----------------------------------|----------------------|------------|---------------------|---------------------------------------------|------------------------|------------------|----------|
| Travorites                   | Customers<br>SWETHA - Swetha       |                               |                                  |                      |            |                     |                                             | NOTES FILES            | CUSTOMIZATION TO | IOLS *   |
| 🕑 Data Views                 | 6 0 0 0                            | + 🛛 С - к                     | < > > VIEW ACCOUNT               |                      |            |                     |                                             |                        |                  | <b>5</b> |
| Time and Expenses            | Customer ID:     Customer Status:  | SWETHA Adve                   | Balance:     Prepayment Balance: | 0.00                 |            |                     |                                             |                        |                  | ^ +      |
| Finance                      | Customer Class:                    | LOCAL - Domestic Customers    | P P Retained Balance:            | 0.00                 |            |                     |                                             |                        |                  |          |
| S Backing                    | GENERAL FINANCIA                   | L BILLING SHIPPING            | LOCATIONS PAYMENT METHODS        | CONTACTS SALESPERSON | ATTRIBUTES | ACTIVITIES GLACCOUR | NTS KENSIUM COMMERCE                        | MAILING & PRINTING     | ORDER SUMMARY    | 4        |
| V Danking                    | ACCOUNT INFO     Account Name:     | Swetha                        | PRIMARY CONTACT                  | First Name Last Name |            |                     |                                             |                        |                  |          |
| Projects                     | Website(s):                        |                               | V Job Title:                     |                      |            |                     |                                             |                        |                  |          |
| <ul> <li>Payables</li> </ul> | ACCOUNT ADDRESS                    | ADDRESS LOOKUP                | Business 1 V                     |                      | 2          |                     |                                             |                        |                  |          |
| Receivables                  | Address Line 1:<br>Address Line 2: |                               | Cell v                           |                      |            |                     |                                             |                        |                  |          |
| Customization                | City:<br>State:                    |                               | Q.                               |                      |            |                     |                                             |                        |                  |          |
| Sales Orders                 | Postal Code:<br>• Country:         | US - United States of America | م                                |                      |            |                     |                                             |                        |                  |          |
| Purchases                    | ADDITIONAL ACCOUNT IN              | NFO                           |                                  |                      |            |                     |                                             |                        |                  |          |
|                              | Business 2 v                       |                               |                                  |                      |            |                     |                                             |                        |                  |          |
|                              | Fax v<br>Account Email:            | mani123@test.com              |                                  |                      |            |                     |                                             |                        |                  |          |
| A Payroll                    | Web:<br>Ext Ref Nbr:               |                               | C                                |                      |            |                     |                                             |                        |                  |          |
| Dashboards                   |                                    |                               |                                  |                      |            |                     |                                             |                        |                  |          |
| Commerce Connec              |                                    |                               |                                  |                      |            |                     |                                             |                        |                  |          |
| 🔆 Kensium License            |                                    |                               |                                  |                      |            |                     |                                             |                        |                  | Ø        |
|                              |                                    |                               |                                  |                      |            |                     |                                             |                        |                  | ŝ        |

2ndcustomer

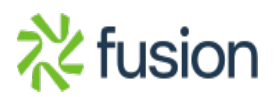